# VideoMost Server 9

Служба обеспечения совместимости <gost@basealt.ru>, Максим Князев

v1.0 17.04.2024

# Дистрибутивы

Установка производилась на образе ОС: Альт Сервер 10.1

```
$ uname -a
Linux host-15 5.10.155-std-def-alt1 #1 SMP
Thu Feb 9 11:47:41 UTC 2023 x86_64 GNU/Linux
```

Дистрибутив videomost-server-9.0.0.1315-1.x86\_64.rpm - VideoMost-Server 9

Дистрибутив **openfire**.rpm\* - OpenFire

Дистрибутив **nodejs-12.22.1** - NodeJS

Дистрибутив **pm2-4.2.3-3.noarch.rpm** - pm2

Исполняемый файл для установки зависимостей install - install

### Предварительные условия

Альт Сервер 10.1 ставится с профилем по умолчанию. Установка программы выполняется только после обновления системы и ядра до актуального состояния:

```
$ su-
# apt-get update
# apt-get dist-upgrade
# update-kernel [-t std-def|un-def]
# reboot
```

Установить следующие пакеты:

# apt-get install mysql-server mysql-client apache2 php
# apt-get install java-11-openjdk-headless && apt-get remove java-17-openjdk-headless

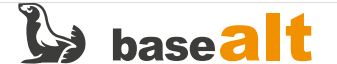

#### Системные требования

Триальные и тестовые установки: - процессор с поддержкой «SSE2»: 2 ГГц, не менее 4-х ядер; VideoMost. Руководство администратора Конфиденциально. © SPIRIT CORP LLC 1995-2023 16 - объем оперативной памяти: 4 Гб; - 15 Гб свободного дискового пространства для программного обеспечения и логов; - дополнительное дисковое пространство для хранения загружаемых файлов и записей конференций; - пропускная способность сетевого канала: от 10 Мбит/сек. Установки для производственного использования: - Многоядерный процессор «Intel/AMD» с архитектурой «amd64» и поддержкой «SSE2»: 2+ ГГц, не менее 4-х ядер; - объем оперативной памяти: от 4 Гб (рекомендовано более); - 20 Гб свободного дискового пространства для программного обеспечения и логов (SAS для производительности и RAID/зеркалирование для отказоустойчивости); - дополнительное дисковое пространство для хранения загружаемых файлов и записей конференций; - пропускная способность сетевого канала: от 100 Мбит/сек. Общие требования: - сетевые экраны/фаерволы/брэндмауэры должны быть отключены на время установки; - для активации продукта необходим выход в интернет для доступа к http://activation.videomost.com; - в случае установки на виртуальную машину необходима поддержка функции резервирования ресурсов гипервизором.

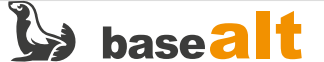

#### Установка

1.0. Для установки всех зависимостей, перейдите в каталог с исполняемым файлом и выполните команду:

# ./install -d

1.1. Установите сервер сигнализации "Openfire":

# rpm -ihv third-party/openfire\*.rpm

#### 1.2. Запустите **Openfire**:

# systemctl start openfire.service
# systemctl enable openfire.service

1.3. Запустите MySQL-сервер и httpd2-сервер:

# systemctl start mariadb.service # systemctl enable mariadb.service # systemctl start httpd2.service # systemctl enable httpd2.service

1.4. После запуска **mariadb** выполните скрипт безопасности и установите пароль для пользователя root:

# mysql\_secure\_installation

#### Настройка сервера сигнализации Openfire

2.0. Создайте базу данных и пользователя сервера сигнализации. Где **«XXXXXXXX»** — пароль пользователя Openfire, **«openfire»** — имя базы данных сервера сигнализации, **«openfire@localhost»** — пользователь базы данных:

```
mysql -p -u root -e "CREATE DATABASE IF NOT EXISTS openfire CHARACTER SET
= utf8;
CREATE USER 'openfire'@'localhost' IDENTIFIED BY 'XXXXXXXX';
GRANT ALL PRIVILEGES ON openfire.* TO 'openfire'@'localhost' WITH GRANT
OPTION;
FLUSH PRIVILEGES;"
```

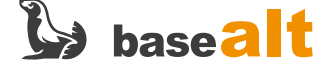

2.1. Далее в данном руководстве при описании настроек сервера используются приведенные здесь имя и местоположение базы данных — **localhost**. Имена баз данных и пользователей баз данных могут быть изменены на произвольные. Откройте web-браузер на рабочем компьютере и перейдите по адресу: http://videomost.example.com:9090 (здесь и далее videomost.example.com используется вместо фактического доменного имени сервера).

2.1.1. Заходить на сервер можно ТОЛЬКО по доменному имени сервера. При настройке сервиса администратору категорически запрещается заходить на сервер с помощью IPадреса или локального хоста («localhost»), так как это приводит к необходимости перенастраивать сервис

2.2. В окне Welcome to Setup выберите язык интерфейса и нажмите кнопку Continue:

2.3. В окне Server Settings в полях XMPP Domain Name и Server Host Name (FQDN) введите доменное имя сервера и нажмите кнопку Continue:

| elow are network settings for th                                                                                               | nis server.                                                            |
|----------------------------------------------------------------------------------------------------|------------------------------------------------------------------------|
| XMPP Domain Name:<br>Server Host Name (FQDN):<br>Admin Console Port:<br>Secure Admin Console Port:<br>Property Encryption via: | videomost.example.com ?<br>videomost.example.com ?<br>9090 ?<br>9091 ? |
| Property Encryption Key:                                                                                                    | Blowfish AES                                                           |

2.4. В окне **Database Settings** выберите вариант **Standard Database Connection (Стандартное подключение к базе данных)** и нажмите кнопку **Continue**:

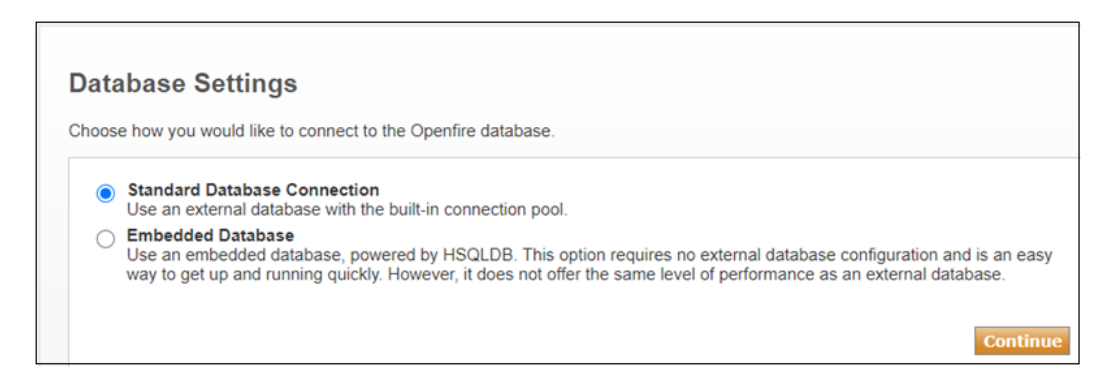

2.5. В окне Database Settings – Standard Connection в поле Database Driver Presets выберите MySQL:

2.5.1. В поле Database URL ведите следующую строку (без пробелов):

jdbc:mysql://localhost:3306/openfire?useUnicode=true&characterEncoding=UTF

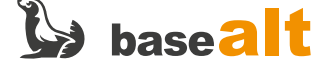

2.5.2. Где «openfire» — имя базы данных сервера сигнализации.

2.5.3. В поле **Username** ведите имя пользователя базы данных сервера сигнализации. В поле **Password** введите пароль пользователя базы данных сервера сигнализации (имя пользователя базы данных и его пароль были заданы при создании базы данных и пользователя.

#### 2.5.4. Нажмите кнопку **Continue**.

| Database Settings - Standard Connection                     |                                                                                                    |  |  |  |  |  |  |
|-------------------------------------------------------------|----------------------------------------------------------------------------------------------------|--|--|--|--|--|--|
| Specify a JDBC driver and co<br>please see the database doc | Specify a JDBC driver and connection properties to connect to your database. If you need more information about this process please see the database documentation distributed with Openfire.                                                                                                    |  |  |  |  |  |  |
| <b>Note:</b> Database scripts for m<br>[Openfire_HOME]/reso | ost popular databases are included in the server distribution at<br>purces/database.                                                                                                    |  |  |  |  |  |  |
| Database Driver Presets :                                   | • MySQL 🗸                                                                                                    |  |  |  |  |  |  |
| JDBC Driver Class:                                          | com.mysql.cj.jdbc.Driver                                                                                                    |  |  |  |  |  |  |
| Database URL:                                               | (jdbc:mysql://localhost:3306/openfire?useUnicode=true&characterEncoding=UTF-8&characterencoding=UTF-8&characterencoding=UT |  |  |  |  |  |  |
| Username:                                                   | openfire                                                                                                    |  |  |  |  |  |  |
| Password:                                                   | ••••••                                                                                                    |  |  |  |  |  |  |
| Minimum Connections:                                        | 5                                                                                                    |  |  |  |  |  |  |
| Maximum Connections:                                        | 25                                                                                                    |  |  |  |  |  |  |
| Connection Timeout:                                         | 1.0 Days ③                                                                                                    |  |  |  |  |  |  |
|                                                             | Note, it might take between 30-60 seconds to connect to your database.                                                                                                    |  |  |  |  |  |  |
|                                                             | Continue                                                                                                    |  |  |  |  |  |  |

2.6. В поле **Profile Settings** выберите **Default** (настройки по умолчанию) и нажмите кнопку **Continue**:

| Pro   | Profile Settings                                                                                                    |  |  |  |  |  |  |
|-------|----------------------------------------------------------------------------------------------------|--|--|--|--|--|--|
| Choos | se the user and group system to use with the server.                                                                                                    |  |  |  |  |  |  |
|       | <b>Default</b><br>Store users and groups in the server database. This is the best option for simple deployments.                                                                                     |  |  |  |  |  |  |
|       | Only Hashed Passwords<br>Store only non-reversible hashes of passwords in the database. This only supports PLAIN and SCRAM-SHA-1 capable<br>clients.                                                 |  |  |  |  |  |  |
| 0     | Directory Server (LDAP)<br>Integrate with a directory server such as Active Directory or OpenLDAP using the LDAP protocol. Users and groups are<br>stored in the directory and treated as read-only. |  |  |  |  |  |  |
|       | Continue                                                                                                    |  |  |  |  |  |  |

2.7. В окне Administrator Account введите пароль и адрес электронной почты администратора и нажмите кнопку Continue:

2.7.1. Важно! Установка пароля обязательна, т.к. без этого не будет возможности администрировать openfire

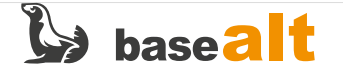

| Administrator Account                                                                                                    |                                                                  |                         |  |  |  |  |  |
|----------------------------------------------------------------------------------------------------|------------------------------------------------------------------|-------------------------|--|--|--|--|--|
| Enter settings for the system administrator account (username of "admin") below. It is important to choose a<br>password for the account that cannot be easily guessed for example, at least six characters long and<br>containing a mix of letters and numbers. You can skip this step if you have already setup your admin account<br>(not for first time users). |                                                                  |                         |  |  |  |  |  |
| Admin Email Address:                                                                                                    | admin@example.com<br>A valid email address for the admin account | ]                       |  |  |  |  |  |
| New Password:                                                                                                    | •••••                                                            |                         |  |  |  |  |  |
| Confirm Password:                                                                                                    | •••••                                                            |                         |  |  |  |  |  |
|                                                                                                    |                                                                  | Skip This Step Continue |  |  |  |  |  |

2.7.2. Важно2! Обновлять «Openfire» на более поздние версии не рекомендуется, т.к. они не имеют совместимости с текущей версией VideoMost-сервер. После завершения настройки рекомендуется войти в консоль управления openfire и в свойствах системы изменить значение параметров update.notify-admins и update.service-enabled на false

### Установка серверного ПО VideoMost

3.0. Установите необходимые для работы VideoMost-сервера компоненты:

```
# rpm -i third-party/nodejs*.rpm
# rpm -i third-party/pm2*.rpm
# rpm i videomost/videomost corver*
```

# rpm -i videomost/videomost-server\*.rpm

3.1. При необходимости, выполните перезагрузку сервера:

# /usr/share/vmapi/install.sh

3.2. Во время установки инсталляционного пакета videomost-server будут заданы вопросы:

| - Enter mysql priviledged user name: 🛛 введите имя привилегерованного пользователя, по    |  |  |  |  |  |  |
|-------------------------------------------------------------------------------------------|--|--|--|--|--|--|
| умолчанию 🛛 root                                                                          |  |  |  |  |  |  |
| - Enter mysql priviledged user password: 🛛 введите пароль привелигерованного пользователя |  |  |  |  |  |  |
| - Enter mysql host address: 🛛 введите адрес хоста mysql, по умолчанию 🛛 localhost         |  |  |  |  |  |  |
| - Enter mysql videomost database name: 🛛 введите имя базы данных mysql videomost, по      |  |  |  |  |  |  |
| умолчанию 🛛                                                                               |  |  |  |  |  |  |
| videomost                                                                                 |  |  |  |  |  |  |
| - Enter mysql videomost user name: 🛛 введите имя пользователя базы mysql videomost, по    |  |  |  |  |  |  |
| умолчанию 🛛                                                                               |  |  |  |  |  |  |
| videomost                                                                                 |  |  |  |  |  |  |
| - Enter mysql videomost user password: 🛛 введите пароль пользователя базы mysql videomost |  |  |  |  |  |  |
| - Enter default language used in videomost 🛛 выберите язык по умолчанию для сервиса       |  |  |  |  |  |  |
| videomost, English                                                                        |  |  |  |  |  |  |
| или Russian                                                                               |  |  |  |  |  |  |
| - Enter videomost user login minimal length: 🛛 введите минимальную длину логина           |  |  |  |  |  |  |

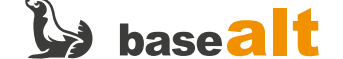

пользователя videomost, по умолчанию 🛛 4 - Enter videomost user password minimal length: 🛛 введите минимальную длину пароля пользователя videomost, по умолчанию 🛛 6 - Enter videomost admin login name: 🛛 введите имя администратора сервиса VideoMost, по умолчанию 🏾 admin - Enter videomost admin user password: 🛛 введите пароль администратора сервиса VideoMost - Confirm password: 🛛 повторите ввод пароля - Enter videomost admin email: 🛛 введите email администратора сервиса VideoMost, по умолчанию 🏾 admin@example.com - Enter fully qualified domain name (FQDN) of this server: 🛛 введите полное доменное имя (FQDN) этого сервера, по умолчанию будет предложено имя сервера.

3.3. Настройка https:

3.1. Важно! Сервис работает только при настройке https. Поэтому понадобится SSL-сертификат для сайта. Сертификат может быть самоподписанным, но в этом случае не будут работать мобильные приложения. Рекомендуется получить SSL-сертификат доверенного центра сертификации.

3.2. После установки, в директории с конфигурационными файлами Apache будет находиться файл **0\_videomost.conf**, настроенный на работу с самоподписанным сертификатом по умолчанию.

3.2.1. Для установки сертификата доверенного центра сертификации, в этом файле необходимо заменить предустановленные значения на фактические в следующих параметрах: SSLCertificateFile и SSLCertificateKeyFile

3.2.2. Если цепочка сертификатов центра сертификации поставляется отдельным файлом (обычно это файл с расширением .ca-bundle), добавьте в конфигурационном файле параметр «SSLCertificateChainFile» и вставьте фактический путь файла сертификации.

3.3. Перезапустите Apache-сервер:

# systemctl restart apache2

3.4. Для связи с XMPP-сервером («Openfire»), необходимым для работы WebRTC-конференции, используется один из двух методов на базе «websockets» или «BOSH». Метод с использованием «websockets» обеспечивает большую скорость работы и меньшую нагрузку на веб-сервер. При выборе используемого метода проверяется доступность «websockets». В случае неудачи проверяется доступность «BOSH». В случае отсутствия возможности использовать «BOSH», выводится сообщение о невозможности подключения к XMPP-серверу.

3.5. Чтобы настроить работу в режиме websockets, выполните установку SSL-сертификата. Для

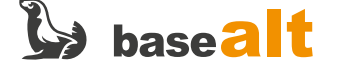

этого надо объединить два SSL-сертификата, выданных официальным доверенным CA-центром (типа COMODO) в один файл. Один из них — публичный сертификат, другой — цепочка (bundle) сертификатов данного CA. Например, для сертификатов от COMODO выпущенных для videomost.com:

# cat STAR\_videomost\_com.crt STAR\_videomost\_com.ca-bundle > openfire.crt

3.5.1. Удалите самоподписанные сертификаты Openfire, которые создаются автоматически при установке:

3.5.2. Зайдите на сайт, где установлен **Openfire** под учетной записью администратора по ссылке http://videomost.example.com:9090

3.5.3. Выберите вкладку Сертификаты TLS/SSL (TLS/SSL Certificates).

3.5.4. Выберите любое из Хранилищ удостоверений (Identity store) и кликните ссылку Управление содержимым хранилища (Manage Store Contents) под ним.

3.5.5. Удалите самоподписанный сертификат.

3.5.6. Добавьте сертификат. В сообщении «Отсутствует один или несколько сертификатов. Нажмите здесь, чтобы создать самозаверенный сертификат или здесь, чтобы импортировать подписанный сертификат и его закрытый ключ.» (One or more certificates are missing. Click here to generate self-signed certificates or here to import a signed certificate and its private key.) выберите второй вариант: здесь, чтобы импортировать подписанный сертификат и его закрытый ключ.

3.5.7. Заполните поля: Фразы, используемые для создания закрытого ключа (Pass Phrase used for creating Private Key) — если есть Содержимое файла закрытого ключа (Content of Private Key file) — вставить содержимое key-файла сертификата. Содержимое файла сертификата (Content of Certificate file) – вставить содержимое подготовленного ранее файла сертификата openfire.crt

3.5.8. Перезапустите Openfire:

# systemctl restart openfire

# Запуск Веб-интерфейса

4.0. С помощью web-браузера откройте страницу: videomost.example.com/service. Авторизуйтесь в Системе с помощью учётной записи администратора.

4.1. Откройте ссылку https://videomost.example.com/service/admin

4.1.1. Где videomost.example.com замените на dns имя вашего сервера.

4.1.2. Система отображает страницу **Интерфейс администратора**, содержащую список разделов, необходимых для управления Системой

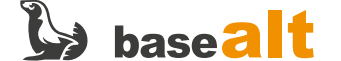

| N                                                                                        | нте   | рфейс а    | а <mark>д</mark> минио | стратора     | I                     |           |             |           |              |                |         |   |   |
|------------------------------------------------------------------------------------------|-------|------------|------------------------|--------------|-----------------------|-----------|-------------|-----------|--------------|----------------|---------|---|---|
| Π                                                                                        | ользо | ователи Ко | онференции             | Логи Жур     | нал аудита Групп      | ы Тарифь  | Активаци    | я сервиса | Настройки С  | <u>сервисы</u> |         |   |   |
| M                                                                                        | асшт  | абирование | Настройки              | пользователя | Почтовые сообще       | ения Отче | ты Видео г  | профиль   | Лэйауты Прис | ритеты         | кодеков |   |   |
| C                                                                                        | бщие  | контакты   | Браузеры               | Аналитика    | <u>Журнал отзывов</u> |           |             |           |              |                |         |   |   |
| Пользователи 🕀                                                                           |       |            |                        |              |                       |           |             |           |              |                |         |   |   |
| л                                                                                        |       |            | ФИО:                   | Почтовн      | ый ящик:              | Телефон:  | c           |           |              |                |         |   |   |
| Все 👻                                                                                    |       |            |                        |              |                       |           |             | теля      |              |                |         |   |   |
|                                                                                          | ID    | Логин      | • ФИО                  | Организация  | Почтовый ящик         | Телефон   | Кто принял  | Группы    | Тариф        | Админ          | Статус  |   |   |
|                                                                                          | 1     | admin      | Admin Admin            |              | admin@example.com     |           |             |           | По умолчанию | 1              | Активен | Z | ŵ |
|                                                                                          | 3     | anik       | Alex Nikolaev          |              | nikolaev@example.com  |           | Admin Admin |           | По умолчанию | ×              | Активен | Z | ŵ |
|                                                                                          | 2     | heva       | Helen Evans            |              | evans@example.com     |           | Admin Admin |           | По умолчанию | ×              | Активен |   | 1 |
|                                                                                          | 4     | msmi       | Max Smith              |              | smith@example.com     |           | Admin Admin |           | По умолчанию | ×              | Активен | 2 | ŵ |
| << < 1 > >> Перейти на страницу: 1 × Записей на странице: 10 × Записей на странице: 10 × |       |            |                        |              |                       |           |             |           | из 4         |                |         |   |   |
| С отмеченными: Добавить в группу 🖌 Удалить из группы Установить статус 🗸 🌐               |       |            |                        |              |                       |           |             |           |              |                |         |   |   |

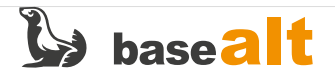

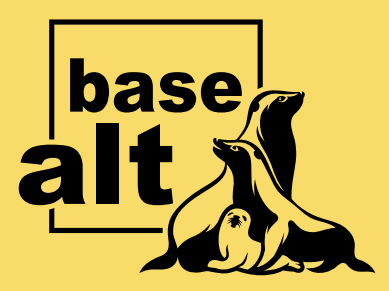

# Контакты службы обеспечения совместимости

Электронная почта:

gost@basealt.ru

Телефоны для оперативной связи:

+7 (495) 123-47-99, доб. 558 +7 (812) 66-789-33

Служба всегда стремится дать ответ в течение 48 часов. Если на третий рабочий день ответ не будет получен, повторите свой запрос.